## 1 Install USB driver and Track-It<sup>™</sup> Software

IMPORTANT! Do NOT plug the Track-It Data Logger into the USB port until AFTER the USB Drivers and Track-It Software have been installed.

#### Download Track-It Data Logger Software from:

http://www.monarchinstrument.com/Software/Track-It\_Software.zip

Unzip the downloaded file to a local directory on your PC.

Double click "CD\_Start.exe". This will launch the Track-It Data Loggers Splash screen shown to the right.

- Click "Install the USB Driver" and follow the prompts. Click "Continue Anyway" if you see the a message about software installation.
- Click "Install Software" and follow the instructions to complete the installation. The Software is now installed and ready to use.
- Logger and Software manuals may also be accessed here

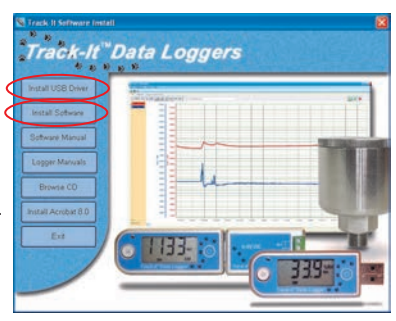

### 2 Install data logger battery (if required)

Install the battery that was supplied with your Track-It<sup>TM</sup> data logger. Refer to the diagrams below for installation. *Certain models will have battery pre-installed.* 

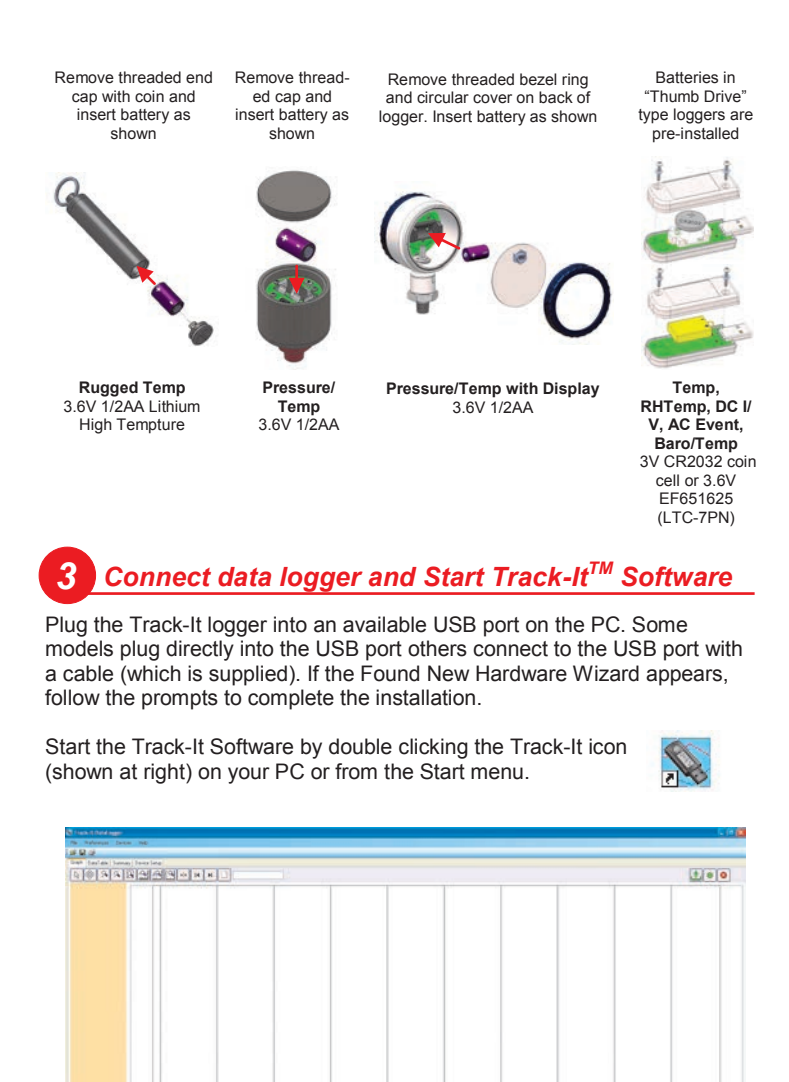

**Find Quality Products Online at:** 

# www.GlobalTestSupply.com s

### sales@GlobalTestSupply.com

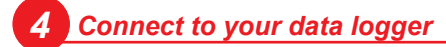

If the USB drivers installed properly you will see "Device Connected" displayed in the lower right hand corner of the Track-It<sup>™</sup> Software window.

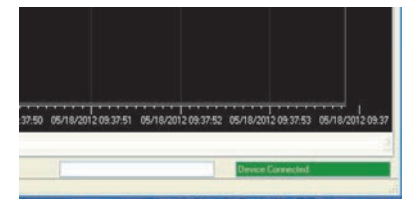

You can now begin using Track-It<sup>™</sup> Software to configure your data logger and/or view recorded data.

Track-It<sup>™</sup> Software will list all Track-It<sup>™</sup> Data Loggers connected to your PC. To view the list and switch between loggers click on Devices then Device List.

|                     |                  | N Device List                             |
|---------------------|------------------|-------------------------------------------|
| 🖏 Track-It DataLogg | er .             | Device List:                              |
| File Preferences    | evices Help      | TEMPERATURE / HUMDITY BUND LOGGER 1230000 |
| i 🗟 🖉 🚺             | Device List      | RUGGED TEMPERATURE LUGGER 350083          |
| Graph DataTable S   | Device Info      |                                           |
|                     | Read Device Data | Ĩ                                         |

### 5 Configure and start logging data

Select the "**Device Setup**" tab as shown. The software will automatically retrieve and display the data logger configuration.

| Gen                              | Gerent Lepit Toger Aven Display Merci<br>PRESSURE DISPLAY LOGGER G Sealed A<br>Unit Tog: Pressure Logger 350 |                                             |                                             | Time    | 03/18/2016 08: | 949       |  |
|----------------------------------|----------------------------------------------------------------------------------------------------|---------------------------------------------|---------------------------------------------|---------|----------------|-----------|--|
| 100                              |                                                                                                    |                                             |                                             | (2) Use | PC System Time | Set Time  |  |
| 50                               | rate Role: 00.00.02 1- 1 24.hm                                                                               | Cyclic Mode Enable                          | Record Teve:                                | 1 Days  | 13-24-32       | Vew Setup |  |
| Start Recording<br>On Send (New) |                                                                                                    | leput                                       |                                             |         | hput Setup     |           |  |
|                                  | Button Press                                                                                                 | CH1Peeurs PSIChun 1 Enstein<br>Intertaneour |                                             |         |                |           |  |
|                                  | Stat Trie: 03/16/2016 08:54:50<br>Advanced Sec.e.                                                            | 50 1 Set Start Time                         | CH 1 Temperature 'F Ovan 2<br>Instantaneous |         | 😨 En           | Erwible   |  |
|                                  | Contraction and and and and and                                                                              |                                             | BATTERY: KOOD                               |         | Free Memory:   | 100%      |  |
|                                  |                                                                                                    |                                             |                                             |         |                |           |  |

Review default factory configuration settings and make any necessary changes - sample rates, triggers, alarms etc. Be sure that the time and date is set properly.

Click the "Send Config" button under the Device Configuration section of the window. Your data logger is now operational!

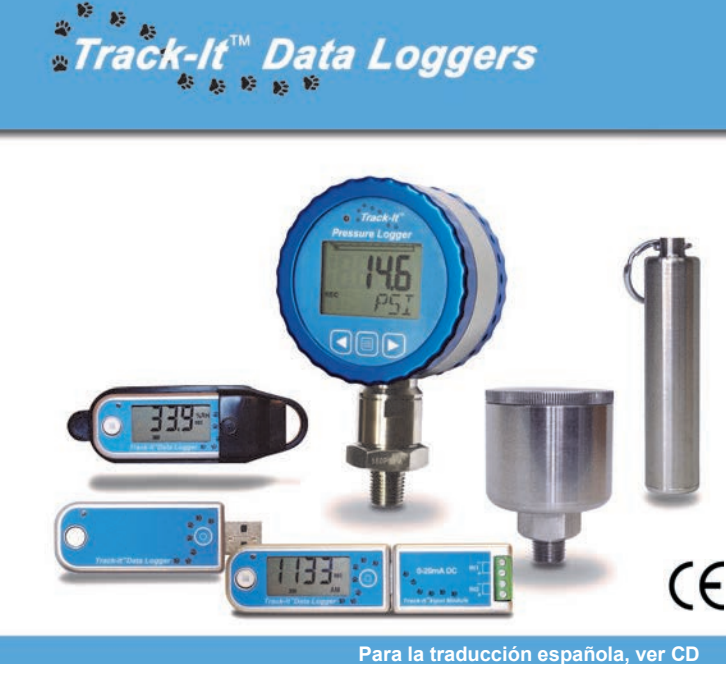

**Find Quality Products Online at:** 

www.**GlobalTestSupply**.com

sales@GlobalTestSupply.com